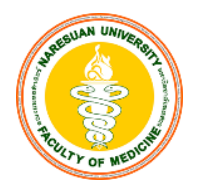

## แนวปฏิบัติของนิสิตสำหรับการสอบด้วยระบบ ExamPlus ปีการศึกษา 2567-2568 คณะแพทยศาสตร์ มหาวิทยาลัยนเรศวร

## ก่อนการสอบ

- คณะแพทย์กำหนดให้ใช้ iPad ในการสอบด้วยระบบ ExamPlus เท่านั้น (iPad ต้องรองรับ iOS 15.1 -17.7.1 หรือ 18.1 ขึ้นไป (หลีกเลี่ยงการใช้งานด้วย iPadOS 18.0.1))
- 2. จัดเตรียมแบตเตอรี่ iPad ให้เต็ม หรือ ≥ 70 % ของตัวเครื่อง เพื่อให้เพียงพอกับระยะเวลาสอบ
- 3. Restart iPad เพื่อเริ่มการทำงานใหม่และ<u>เคลียร์ทุก Application ที่เปิดค้างอยู่</u>
- 4. ถอดเคส iPad ออก ให้เหลือเพียงตัวเครื่องเท่านั้น
- 5. ห้ามน้ำ Smart watch หรือ Apple watch เข้าห้องสอบ
- 6. สิ่งที่อนุญาตให้นำเข้าห้องสอบ
  - 5.1 บัตรประจำตัวประชาชน/ บัตรประจำตัวนิสิต
  - 5.2 iPad
  - 5.3 apple pencil หรือ ปากกาอื่นๆ ที่ใช้กับ iPad
  - 5.4 แบตเตอรี่สำรอง (Power bank) จำนวน 1 ก้อน
    - เป็น Power bank ที่ใช้สำหรับชาร์จไฟเท่านั้น ไม่มีคุณสมบัติอื่น
    - ควรมีความจุมากกว่า 10,000 mAh
- 7. ให้ผู้เข้าสอบมาสอบในสถานที่ที่กำหนดให้เท่านั้น
- ทางคณะฯ/ศศค. จัดเตรียมกระดาษโน๊ต (A4 จำนวน 1 แผ่น) ดินสอ จำนวน 1 แท่ง ยางลบ จำนวน 1 ก้อน วางไว้บนโต๊ะสอบ
- 9. การเข้าถึงสัญญาณอินเตอร์เน็ตให้ใช้ Wi-Fi ของคณะา/ศศค. เท่านั้น
- 10. ก่อนข้าห้องสอบ ตั้งค่า iPad ดังต่อไปนี้
  - 10.1 เปิดโหมดห้ามรบกวน (Do not disturb) รูปพระจันทร์เสี้ยว
  - 10.2 เปิดโหมดเครื่องบิน (Airplane mode) และเปิด Wi-Fi
  - 10.3 ปิด accessibility mode และ battery safe mode

| 1. <mark>ปิด</mark> การใช้งานเครื่องตามที่กำหนด<br>(Guided Access)                                                                                                    | 2. <mark>ปิด</mark> โหมดประหยัดพลังงาน<br>(Low Power Mode)                                                                                                    |
|----------------------------------------------------------------------------------------------------|----------------------------------------------------------------------------------------------------|
| 1. เข้าไปที่การตั้งค่า (Settings)                                                                                                    | 1.ไปที่ตั้งค่า                                                                                                    |
| 2. ເລືອກເມມູ "ກາรช่วยการเข้าถึง (Accessibility)"<br>ອກ "ກາຣໃช้งานเครื่องตามที่กำหนด (Guided Access)"<br>                                                                                                    | 2. Láboniuy illuticas<br>Austribusk<br>Touto B & Assession<br>Illuticas<br>Prover & Sensaty                                                                                                    |
| 4. <u>ปิด</u> การใช้งาน<br>'การใช้งานเครื่องตามที่กำหนด (Guided Access)"<br>ให้เป็นดังรูป                                                                                                    | 3. ปิด <u>โหมดประหยัดพลังงาน</u><br>ดังรูป                                                                                                    |
| จัดยนกมัน การได้รายเครื่องรวมที่ถ่ายนด<br>การได้รายเหรืองคนที่ก่ายนด<br>การได้รายแก้จองคนที่ก่ายนด<br>การได้รายแก้จองคนที่ก่ายนด<br>การประการประการประการประการประการประการประการประการประการประการประการประการประการประการประการประการประการประการ<br>การประการประการประการประการประการประการประการประการประการประการประการประการประการประการประการประการประการประการ<br>การประการประการประการประการประการประการประการประการประการประการประการประการประการประการประการประการประการประการ<br>การประการประการ<br>ประการประการประการประการประการประการประการประการประการประการประการประการประการประการประการประการประการประการปร | Extrary Extrary Extrar |

10.4 Download application "Exam Pod"

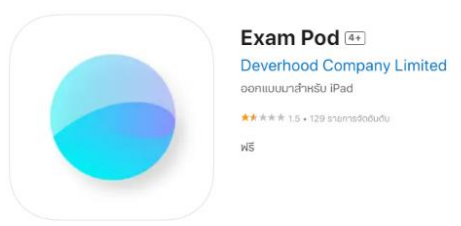

10.5 เชื่อมต่อ Wifi โดยเลือกชื่อ Wifi และใส่ Password ตามที่คณะฯ/ศศค.กำหนดให้นิสิตเป็นรายบุคคล

เช่น ชื่อ WiFi : NT1\_5GHz Password : nt@tele1234

10.6 เปิด application "Exam Pod"

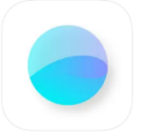

10.7 เลือก Examination center "NU"

| 14.17 m.Ga.a       |                               | 🗢 0. 70% 🔳 |
|--------------------|-------------------------------|------------|
|                    |                               | ***        |
|                    |                               |            |
|                    |                               |            |
|                    | Exam Pod                      |            |
| Examination Center | C reload                      |            |
| spph               |                               |            |
| rmu                |                               |            |
| spr                |                               |            |
| exan-+             |                               |            |
| nu                 |                               |            |
| րու                |                               |            |
| dentotu            |                               |            |
| ent                |                               |            |
|                    | Free states second solution 1 |            |

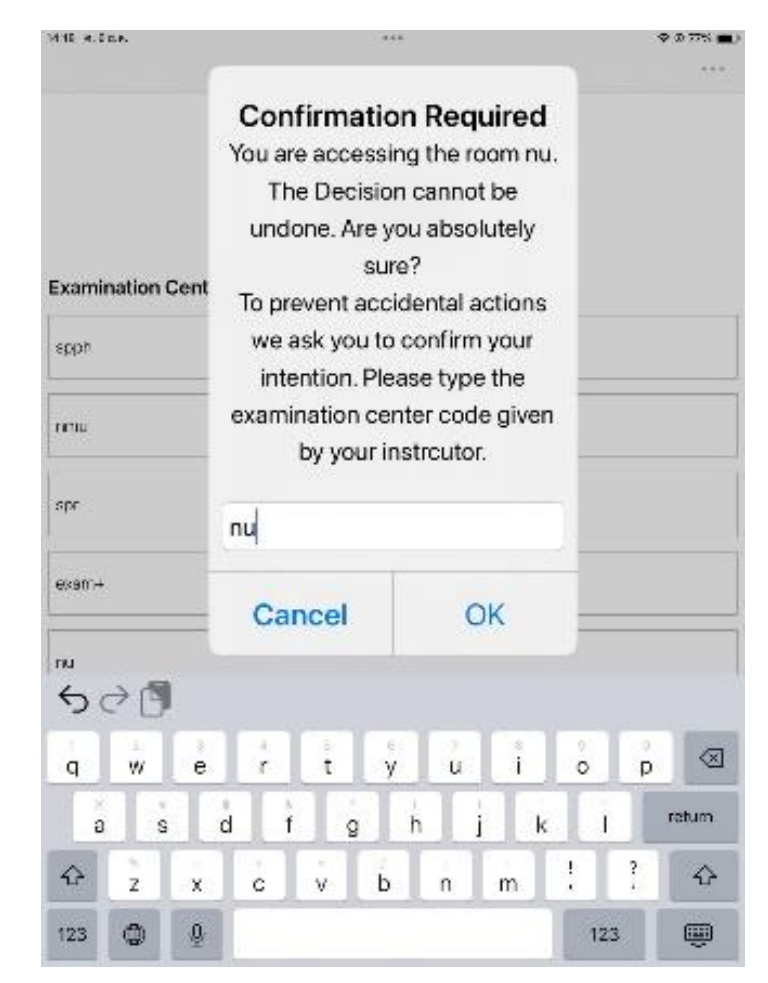

10.9 ยืนยันการล็อค กด "ใช่" / "Yes" หลังจากนี้ iPad จะล็อค

| 1418 4.CO.P.  |                                | ***                                 | ♥ Ø 77% <b>■</b> )<br>*** | 9167 F16 Dec  |                               |                                    | Ф a 104 🕿 |
|---------------|--------------------------------|-------------------------------------|---------------------------|---------------|-------------------------------|------------------------------------|-----------|
|               | Exa                            | m Pod                               |                           |               | Exar                          | n Pod                              |           |
| Examination ( | Center rf. reicad              |                                     |                           | Examination C | enter if releas               |                                    |           |
| spph          | ยืนขันการ<br>Exam ด้องกา       | ล็อคแอปเอง<br>เรเริ่มโทมตการ —      |                           | spph          | Confirm Ap                    | op Self-Lock                       |           |
| reiu          | ประเมินผล คูณ<br>แอปอื่นได้บน⊮ | เจะไม่สามารถใช้<br>Pad จนกว่า Exam  |                           | rmu           | Assessment M<br>unable to use | fode. You will be<br>other apps on |           |
| spr           | สิ้นสุดโหมดกา<br>ต้องการอนุญาย | เรประเมินผล คุณ<br>ทการทำงานนี้หรือ |                           | spr           | iPad until<br>Assessment      | Exam ends<br>Mode. Do you          |           |
| exam+         |                                | ไม่                                 |                           | exan.+        | want to a                     | allow this?                        |           |
| nu            | اندا<br>ا                      | ใช่                                 |                           | nu            | No                            | Yes                                |           |
| pna           |                                |                                     |                           | pha           |                               |                                    |           |
| dentotu       |                                |                                     |                           | dentotu       |                               |                                    |           |
| ent           |                                |                                     |                           | ent           |                               |                                    |           |
|               | . Freedow                      | 5. 54(4) (1) (1)                    |                           |               | 1 mm cz.                      |                                    |           |

10.10 เมื่อ iPad เข้าสู่หน้าจอ Login แสดงให้ผู้คุมสอบตรวจก่อนเข้าห้องสอบ

| LOGIN    |      |
|----------|------|
|          |      |
| Username |      |
|          | laut |
|          |      |

หมายเหตุ : หากเข้าใช้งานแล้วเกิดปัญหา "Guided Access Session Failed !" ให้ Restart iPad (ปิด – เปิดเครื่องใหม่) แล้วเข้าใช้ Exam Pod อีกครั้ง

10.11 เมื่อนั่งประจำโต๊ะสอบ ให้ Login ด้วย Username และ password ที่กำหนด ระบบจะแสดง หน้าปกข้อสอบ และรอสัญญาณเริ่มสอบ

## ระหว่างการสอบ

- 1. กรณี iPad มีปัญหาให้แจ้งผู้คุมสอบ เพื่อใช้ iPad สำรองของคณะฯ/ศศค.
- 2. กรณีสัญญาณอินเทอร์เน็ตช้า ไม่สามารถทำข้อสอบได้ให้แจ้งผู้คุมสอบ
- 3. กรณีเกิดปัญหาอื่น ๆ ที่ทำไม่สามารถทำข้อสอบได้ให้แจ้งผู้คุมสอบทันที
- 4. หากมีปัญหาและไม่แจ้งผู้คุมสอบ จะถือว่าทุจริตในการสอบ
- 5. ไม่อนุญาตให้นิสิตออกจากห้องสอบก่อนหมดเวลาสอบ

## หลังการสอบ

- เมื่อสอบเสร็จแล้ว ผู้คุมสอบจะแจ้งรหัสปลดล๊อกหน้าจอ หรือ ขึ้นรหัส log out passcode unlock iPad ให้บนจอโปรเจคเตอร์ นิสิตจึงจะออกจากระบบการสอบได้
- ให้นิสิตแสดงหน้าจอ iPad ที่ออกจากระบบเรียบร้อยแล้ว ให้ผู้คุมสอบตรวจสอบก่อน ออกจากห้องสอบ